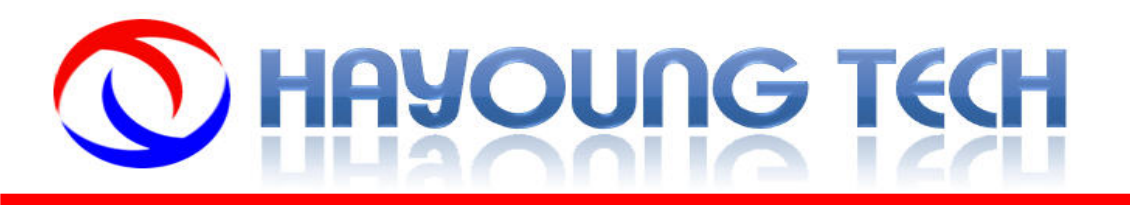

## Pattern Generator Manual V1.0

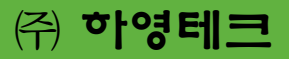

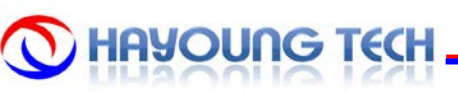

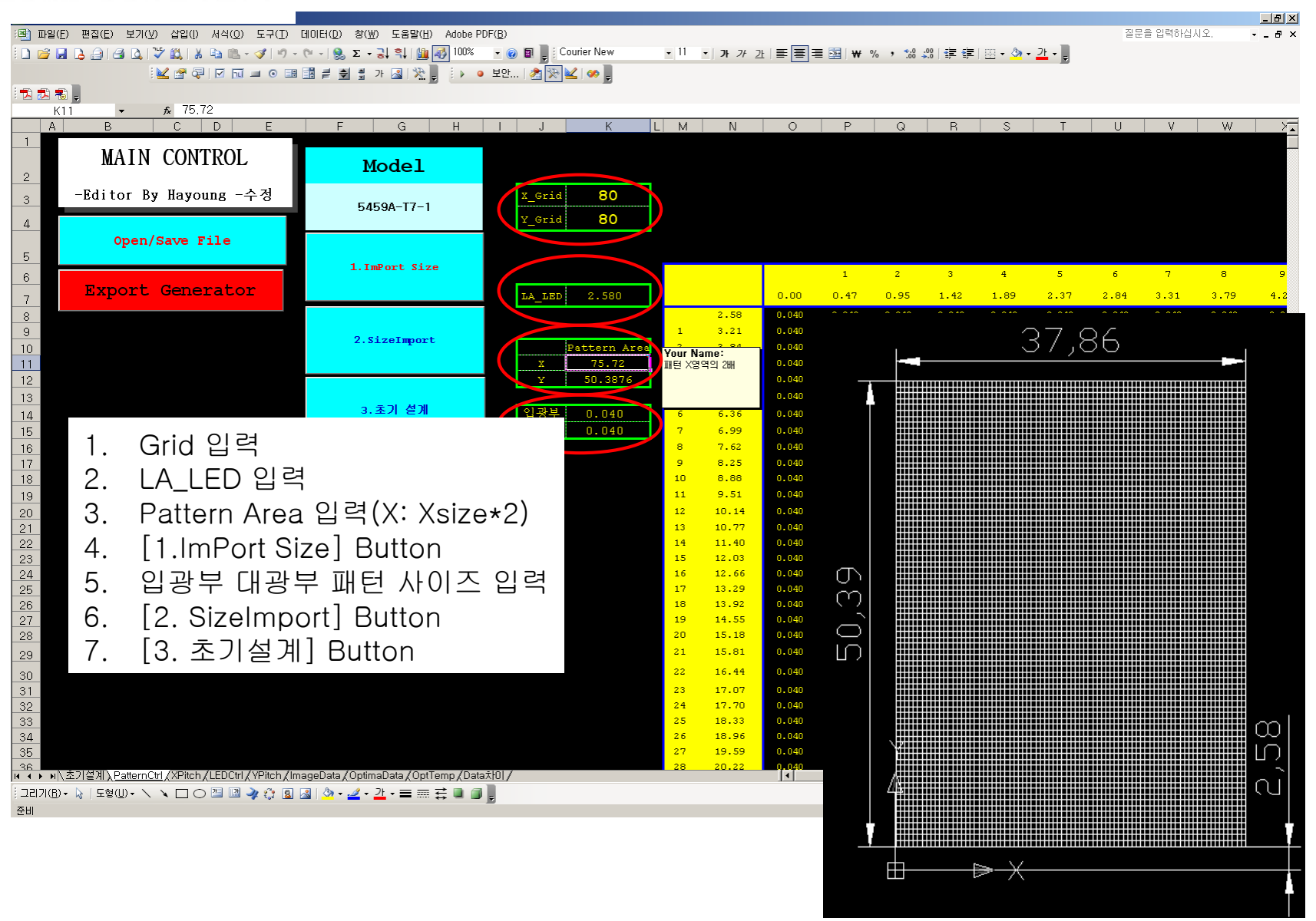

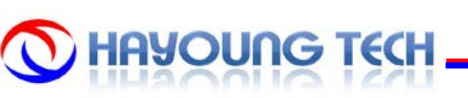

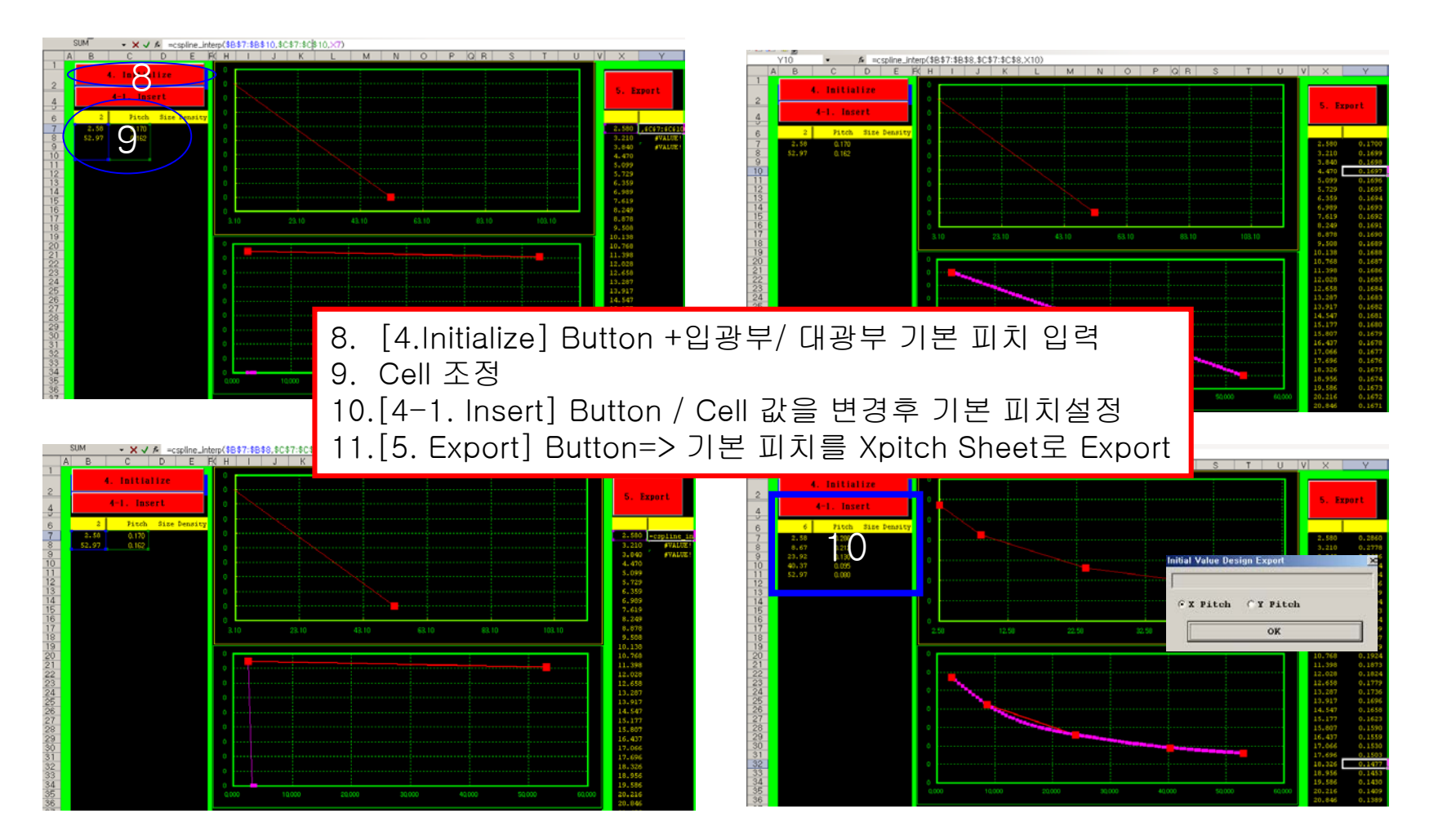

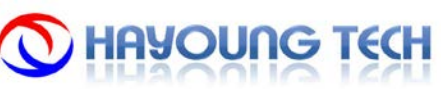

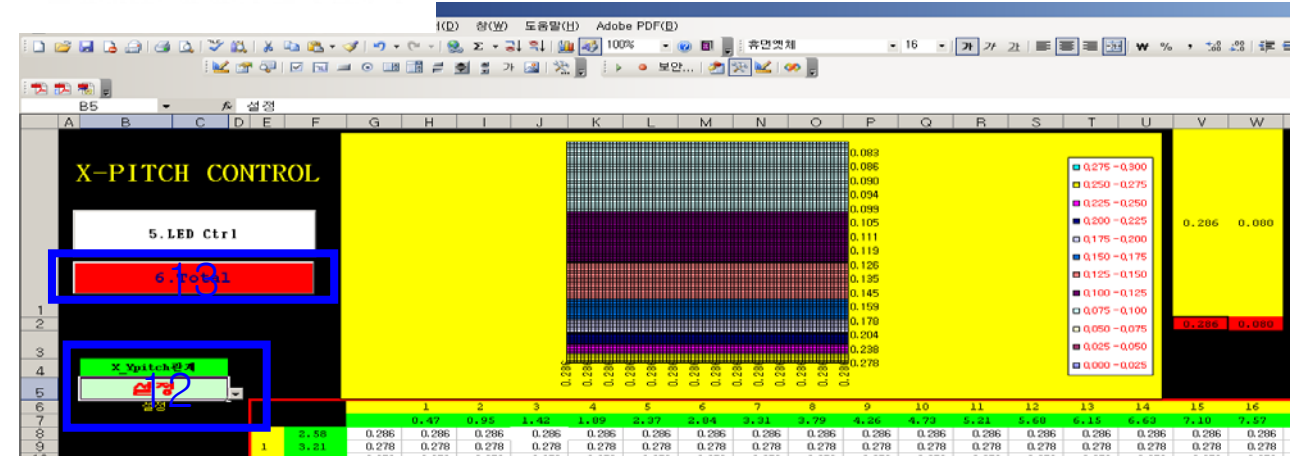

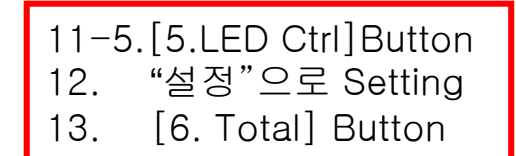

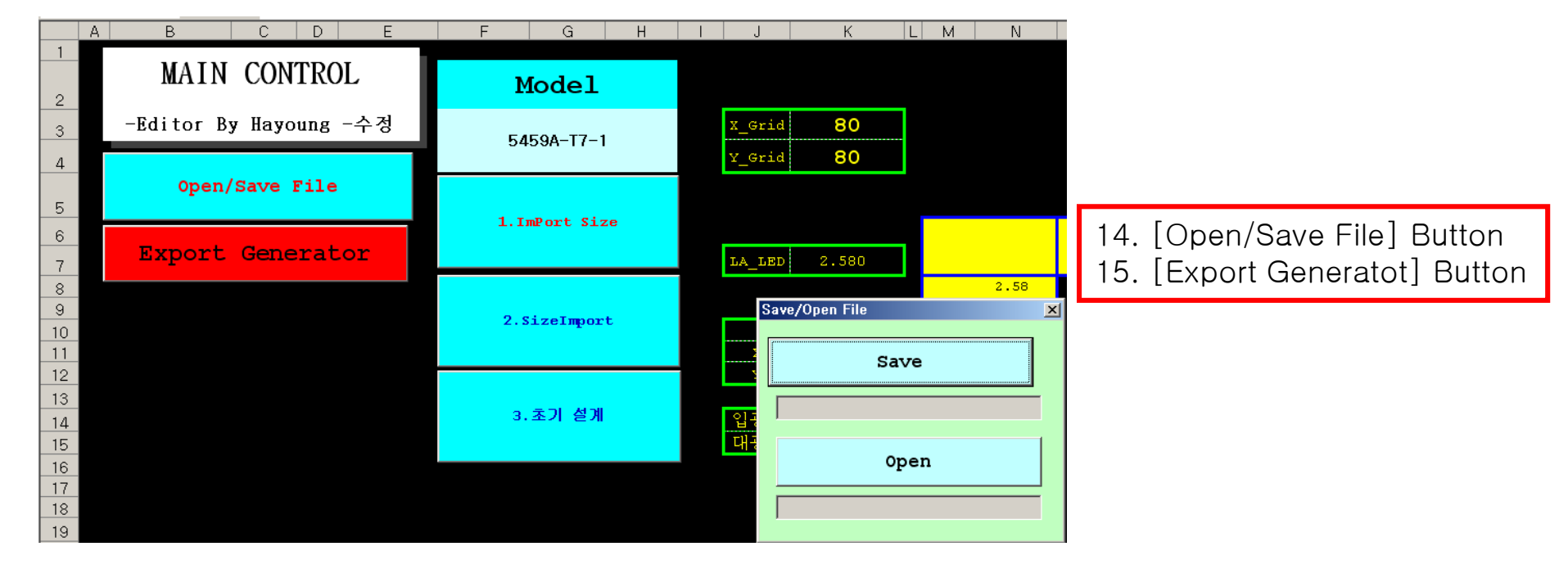

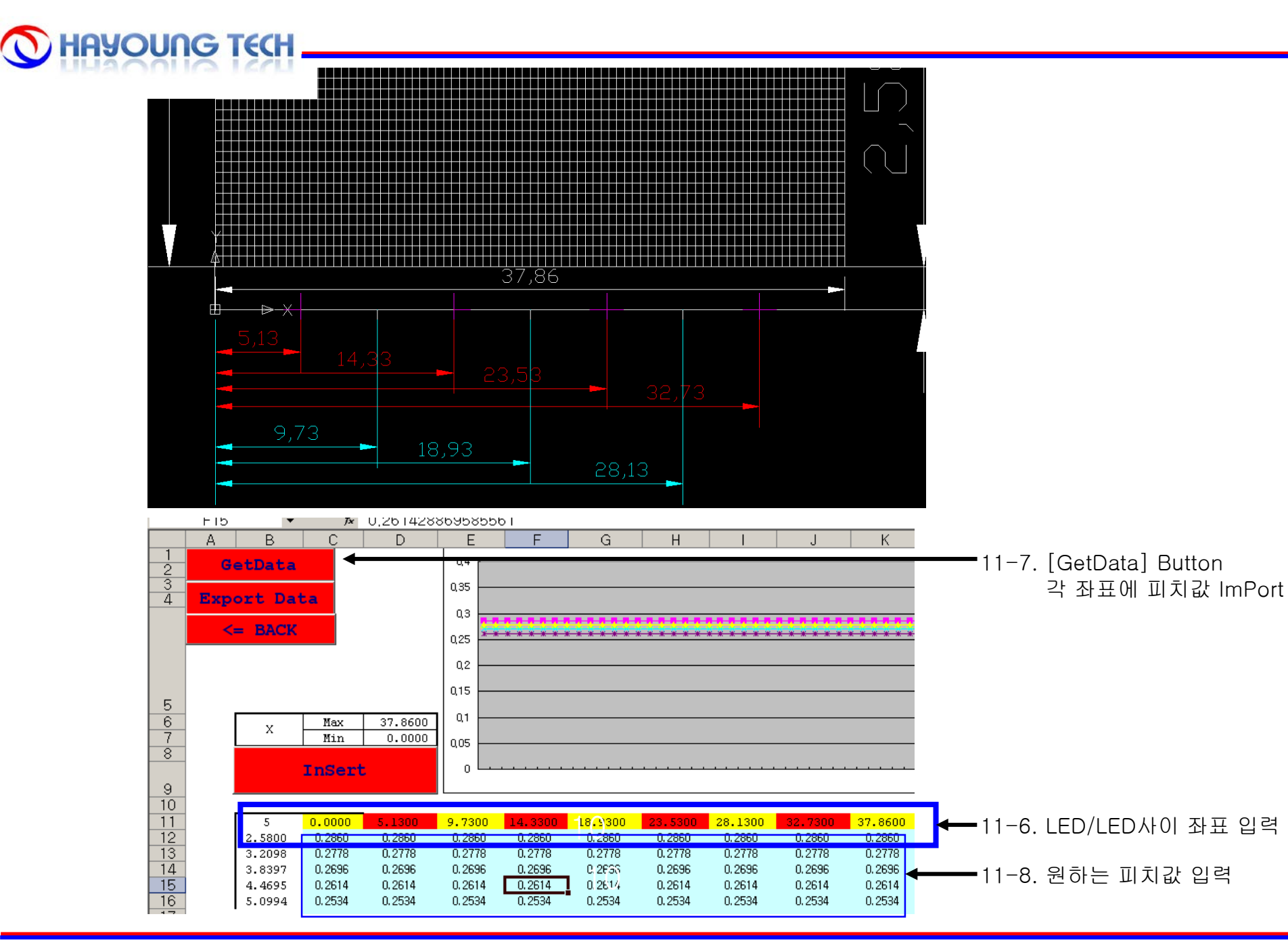

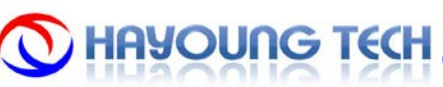

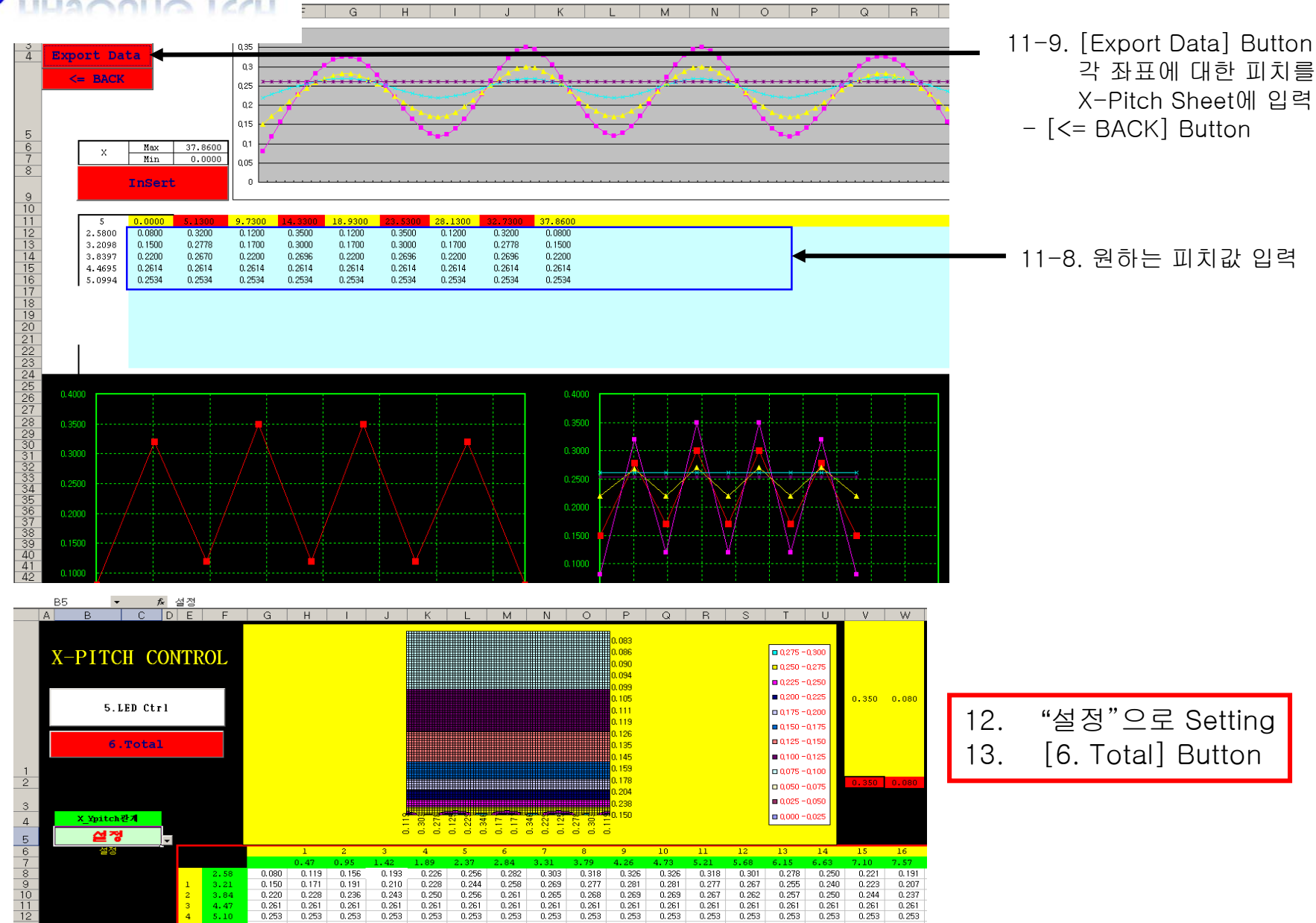

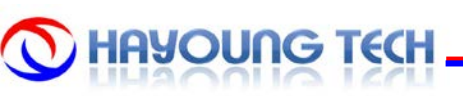

|            |                   |                     |                  |              | 📧 Micr  | osoft Ex          | cel - T4-측정F           | orm            |                     |            |                  |                                                                                                    |                    |                      |           |            |           |                                   |                         |            |       |
|------------|-------------------|---------------------|------------------|--------------|---------|-------------------|------------------------|----------------|---------------------|------------|------------------|----------------------------------------------------------------------------------------------------|--------------------|----------------------|-----------|------------|-----------|-----------------------------------|-------------------------|------------|-------|
| <b>B</b> I | 다일( <u>F</u> ) 편  | 집( <u>E</u> ) 보기(⊻) | 삽입() 서성          | 식(0) 도구(工) [ | :📑 III  | 일(E) 편            | 집( <u>E</u> ) 보기(⊻)    | 삽입() 서         | 식(0) 도구( <u>T</u> ) | CIIOIEI(D) | 창(₩) 도움          | 말( <u>H</u> ) Ado                                                                                                    | be PDF( <u>B</u> ) |                      |           |            |           |                                   |                         |            |       |
|            | 2 🖬 🔼             | a a 🛯               |                  | 💦 • 🛷 🖃 • 1  | E 🗅 🖻   |                   | a a 🛯                  | × 🛍   🔏 🗈      | 1 1 1               | - (1 - 10. | Σ - 3↓ \$↓       | 10                                                                                                    | 0% 🔹 👩 📕           | 돋움                   |           | - 11 -     |           |                                   |                         |            |       |
|            |                   |                     | / 🚙 🖓 🖓          |              |         |                   |                        | / 🙈 🖓 🖓        |                     |            | 3 7L 0           | <br><br> |                    | N REA 1              |           |            |           |                                   |                         |            |       |
|            |                   | E 192               |                  |              |         |                   | ÷ 🖷                    |                |                     |            | 코 가 🕍            |                                                                                                    | • 보인   2           | I 💦 🚾 🔗              | Ŧ         |            |           |                                   |                         |            |       |
| 12         | 1 🐔 🚽             |                     |                  |              | 2 🔁 😎   | - 🗟 🗧             |                        |                |                     |            |                  |                                                                                                    |                    |                      |           |            |           |                                   |                         |            |       |
|            | A1                | <b>▼</b> ;          | f× 0             |              |         | A1                | -                      | <i>f</i> × 0   |                     |            |                  |                                                                                                    |                    |                      |           |            |           |                                   |                         |            |       |
|            | A                 | В                   | С                | D            |         | А                 | В                      | С              | D                   | E          | F                | G                                                                                                    | Н                  |                      | J         | K          |           |                                   |                         |            |       |
| 1          |                   | 0 1                 |                  |              | 1       |                   | 0 1                    | I              |                     |            |                  |                                                                                                    |                    |                      |           |            |           |                                   |                         |            |       |
| 2          | 1000              | )5 4                |                  |              | 2       | 1000              | 15 4                   |                |                     |            |                  |                                                                                                    | +                  |                      | 변화        |            |           |                                   |                         |            |       |
| 3          |                   | 0                   |                  |              | 3       | _                 | 0                      |                |                     |            |                  |                                                                                                    |                    | _                    |           |            |           |                                   |                         |            |       |
| 4          |                   |                     | 7                |              | 4       |                   |                        |                |                     |            |                  | 5                                                                                                    | Microsoft_Ex       | cel - T4-측정          | Form      | _          |           |                                   |                         |            | _     |
| 6          |                   |                     | ,                |              |         | 8                 |                        |                |                     |            |                  |                                                                                                    | 🔊 파잌(F) 폐          | 진(E) 보기(V)           | ) 산업(1) 서 | 신(0) 도구(T) | HIDLEH(D) | 창(W) 도움                           | 망(H) Adobe              | PDE(B)     |       |
| 7          | No                |                     |                  | [1]          | 7       | 0                 | a ≪AK( <u>L</u> )      |                |                     |            | 1                |                                                                                                    |                    |                      |           |            |           |                                   |                         |            | :     |
| 8          | NO                | 📇 붙여넣기(P            | 9                | 0.3072       | 8       | 2                 | · 붙여넣기(P)              |                | 486559.3            | 1          | 3477.9           | 4040                                                                                                    |                    |                      | V 🕰 I 🕹 🗓 | n 🖅 🗸 🖓    | - (° - 18 | Σ • <del>6</del> ↓ <del>9</del> ↓ | 100%                    | • 🕜 💂      | 121   |
| 9          |                   | · 선택하며 불            | 『며넣기( <u>S</u> ) | 0.308        | 9       |                   | 선택하며 붙며                | ♥기( <u>S</u> ) | 512613.8            | 2          | 3825.4           | 4410                                                                                                    |                    | 1                    | 🖌 🚰 🖓 i 🖪 | 2 🖬 🖬 💿 🛛  | B 📑 🚽 单   | 🛔 가 🔏                             | * = *                   | ◎ 보안   🤞   | 👌 📯 🐚 |
| 10         |                   | ( 삽입()              |                  | 0,3081       | 10      |                   | 삽입()                   |                | 509590,1            | 3          | 3820,3           | 4387                                                                                                    | -                  |                      |           |            |           |                                   |                         |            |       |
| 11         |                   | 4 삭제(D)             |                  | 0,3083       | 11      |                   | 삭제(D)                  |                | 507857,9            | 4          | 3807             | 4374                                                                                                    |                    |                      | £ 2477.0  |            |           |                                   |                         |            |       |
| 12         |                   | 1118 1101           | U/ND             | 0.309        | 12      |                   |                        |                | 507177.9            | 5          | 3796,5           | 4369                                                                                                    | 51                 | •<br>•               | ™ 3411,9  |            | -         | <b>_</b>                          | <u></u>                 |            | 1     |
| 13         |                   | 태종 지우기              | N <u>IN</u>      | 0,3088       | 13      |                   | 내용지구기([                | 1              | 508830,5            | 6          | 3812,6           | 4400                                                                                                    | 1                  | с в                  |           | D          | E         | F                                 | G                       | Н          |       |
| 14         |                   | [[                  |                  | 0.3085       | 14      |                   | 膏 셸 서식(E)              |                | 511934.1            | 1          | 3784,4           | 43                                                                                                    | 1 1000             | U<br>E               | 1         |            |           |                                   |                         |            |       |
| 15         |                   | 월 너비( <u>C</u> )    |                  | 0.3083       | 15      |                   | 열 너비( <u>C</u> )       |                | 514015,1            | 8          | 3793 1           | 4380                                                                                                    | 3 1000             | 0 4                  | +         |            |           |                                   |                         |            |       |
| 16         |                   | · 숨기기(H)            |                  | 0.3069       | 17      |                   | 숨기기( <u>H</u> )        |                | 520952 1            | 10         | 3826.8           | 4350                                                                                                    | 1                  | 0                    |           |            |           |                                   |                         |            | _     |
| 10         |                   | 승기기 최고              | SOD              | 0.3065       | 18      |                   | 숨기기 취소()               | X              | 523811.2            | 11         | 3819.5           | 4441                                                                                                    | 5                  | ň                    |           |            |           |                                   |                         |            |       |
| 19         | 1                 | 2 /500.7            | 0.3153           | 0.3065       | 19      | - 1               | 2 4500.7               |                | 525594.1            | 12         | 3833.3           | 4457                                                                                                    | 6                  | ŏ                    |           |            |           |                                   |                         |            |       |
| 20         | 1                 | 3 4497 7            | 0.3148           | 0.3074       | 20      | 1                 | 3 4497,7               |                | 526836,8            | 13         | 3829,1           | 4460                                                                                                    | 7 No               | L[1]                 |           |            |           | 1                                 | 2                       | 3          |       |
| 21         | 1                 | 4 4509 4            | 0.314            | 0.3074       | 21      | 1                 | 4 4509.4               |                | 528860.3            | 14         | 3856,3           | 449                                                                                                    | 8                  | 1 3940               | b         | 486559.3   | 1         | 3477.9                            | 4040.9                  | 4332,7     | 446   |
| 22         | 1                 | 5 4499.8            | 0.314            | 0,3071       | 22      | 1                 | 5 4499,8               |                | 529314.1            | 15         | 3854,2           | 4499                                                                                                    | 9                  | 2 4165.              | 7         | 512613.8   | 2         | 3825.4                            | 4410,5                  | 4656,6     | 4     |
| 23         | 1                 | 6 4498.5            | 0.3141           | 0.3074       | 23      | 1                 | 6 4498.5               |                | 530322.1            | 16         | 3867.2           | 4519                                                                                                    | 10                 | 3 4289.4             | 4         | 509590.1   | 3         | 3820,3                            | 4387,6                  | 4658,2     | 476   |
| 24         | 1                 | 4489.3              | 0,3143           | 0,3067       | 24      | 1                 | 7 4489.3               |                | 531234.2            | 17         | 3910.7           | 4588                                                                                                    | 11                 | 4 4360,4             | 4         | 507857.9   | 4         | 3807                              | 4374,2                  | 4655.7     | 4     |
| 25         | 1                 | 8 4479.6            | 0.3144           | 0,3062       | 25      | 1                 | 8 4479.6               |                | 532322.9            | 18         | 3895,6           | 4563                                                                                                    | 12                 | 5 4422.5             | 5         | 507177,9   | 5         | 3796,5                            | 4369,2                  | 4641.8     | 4     |
| 26         | 1                 | 9 4473.7            | 0,3143           | 0,3061       | 26      | 1                 | 9 4473,7               |                | 533117.6            | 19         | 3912,8           | 4572                                                                                                    | 13                 | 6 4450.2             | 2         | 508830.5   | 6         | 3812,6                            | 4400,4                  | 4673,1     | 476   |
| 27         | 2                 | 4484.2              | 0,3136           | 0.306        | 21      | 2                 | 0 4484,2<br>01 ///go 1 |                | 533359,2            | 20         | 3920,7<br>3935 0 | 4584                                                                                                    | 14                 | 7 4470,8             | 3         | 511934.1   | 7         | 3784,4                            | 4375                    | 4667,9     | 480   |
| 28         | 2                 | 4498.1              | 0,3139           | 0,3069       | 29      | 2                 | 4400.1                 |                | 535719.7            | 21         | 3937.9           | 4603                                                                                                    | 15                 | 8 4484.6             | 6         | 514615.1   | 8         | 3772,7                            | 4380,9                  | 4696       | 482   |
| 29         | 2                 | 4505,6              | 0,3139           | 0.3072       | 30      | 2                 | 4526.6                 |                | 536449 6            | 23         | 3941.2           | 4618                                                                                                    | 16                 | 9 4488.8             | 3         | 517151.3   | 9         | 3783.1                            | 4390,2                  | 4708,7     | 485   |
| 30         | 4                 | 4526,6              | 0,3134           | 0.3077       | 31      | 2                 | 4 4538.4               |                | 537169.4            | 24         | 3950.9           | 4618                                                                                                    | 1/ 1               | 0 4480.              | 1         | 520952.1   | 10        | 3826.                             | 6 잘라내기( <u>T</u> )      |            | 88    |
| 30         | 2                 | 4 4558,4            | 0.313            | 0.3081       | 32      | 2                 | 4543,4                 |                | 537456.2            | 25         | 3972,4           | 4666                                                                                                    | 18 1               | 1 4493.4             | 4         | 523811.2   | 11        | 3819.                             | <u>a</u> 복사( <u>C</u> ) |            | 92    |
| 33         | 4                 | 6 45315             | 0.3135           | 0.3065       | 33      | 2                 | 4531,5                 |                | 538303.5            | 26         | 3967,2           | 4630                                                                                                    | 19 1               | 2 4500,              | 7         | 525594,1   | 12        | 3833.                             | 【 붙며넣기(P)               |            | 93    |
| 34         | 2                 | 4515.9              | 0.3133           | 0.3054       | 34      | 2                 | 27 4515.9              |                | 538422.7            | 27         | 3973,9           | 4647                                                                                                    | 20 1               | 3 4497.              | 1<br>A    | 526836.8   | 13        | 3829.                             |                         | 2010       | 49    |
| 35         | 2                 | 4515                | 0.3132           | 0.3042       | 35      | 2                 | 8 4515                 |                | 539168,5            | 28         | 4009,4           | 4714                                                                                                    | 21 1               | 4 4509.4             | 4         | 528860.3   | 14        | 3856.                             | 신덕아내 붙                  | 개공기(일/     | 97    |
| 36         | 2                 | 9 4514              | 0,3128           | 0,3048       | 36      | 2                 | 9 4514                 |                | 539184,5            | 29         | 4009,5           | 4705                                                                                                    | 22 1               | 5 4499,8<br>e 4499,8 | 5         | 529514,1   | 15        | 3654.                             | 삽입([)                   |            | 99    |
| 37         | 3                 | 4534.2              | 0,3127           | 0,3048       | 37      | 3                 | 4534.2                 |                | 539387.2            | 30         | 4021.2           | 4691                                                                                                    | 20 1               | 7 4498,5             | 2         | 530322,1   | 17        | 3867,                             | 삭제( <u>D</u> )          |            | 02    |
| 38         | 3                 | 4567.4              | 0,3125           | 0,305        | 38      | 3                 | 4567.4                 |                | 539624.2            | 31         | 4026.2           | 4713                                                                                                    | 24 1               | 1 4489.3<br>9 1170.4 | 2         | 531234,2   | 10        | 3910,<br>390E                     | 내용 지은가                  | N)         | 15    |
| 39         | 3                 | 4606,9              | 0,3126           | 0,3058       | 39      | 3                 | 4606,9                 |                | 539893.1            | 32         | 4066,5           | 4775                                                                                                    | 20 1               | 0 4479,0             | 7         | 533117 6   | 10        | 3010                              |                         | <u></u>    | 00    |
| 40         | 3                 | 4635,1              | 0,3129           | 0,3059       | 40      | 3                 | 4635.1                 |                | 540260,2            | 33         | 4034,2           | 4728                                                                                                    | 20 0               | 3 4473.<br>0 AA947   | (<br>)    | 533350.0   | 20        | 3972.                             | 』 메모 삽입(№               | )          | 10    |
| 41         | 3                 | 4663.7              | 0,3131           | 0,3054       | 4       | 3                 | 4003,7                 |                | 540320,3            | 34         | 4041,7           | 4726                                                                                                    | 28 2               | 1 1/100              | 1         | 53//21 6   | 20        | 3935                              | ▲ 성식(F)                 |            | 5     |
| 42         | 3                 | 4702.8              | 0,3128           | 0,3057       | 42      | 3                 | 6 4702,8               |                | 540343,7            | 36         | 4006,4           | 4720                                                                                                    | 29 2               | - 4430.<br>2 4505 P  | 3         | 535719.7   | 21        | 3937                              | 드록다운 목                  | 로에서 선택(K)  | 12    |
| 43         | 3                 | 4752,8              | 0,3122           | 0,3065       | 45      | 9                 | 4702.8                 |                | 539366 3            | 37         | 4050             | 4700                                                                                                    | 30 2               | 3 4505.0             | š         | 536449 6   | 22        | 39/11                             |                         |            | 12    |
| 44         | 3                 | 4801.6              | 0,3123           | 0,3068       | 45      | 9                 | 4827.3                 |                | 538917.2            | 38         | 4020.8           | 4691                                                                                                    | 31 2               | 4 4538               | 1         | 537169 /   | 2.5       | 3950                              | 폭독 만들기                  | <u>u</u> ) | 12    |
| 45         | 3                 | 4827.3              | 0,3127           | 0,3061       | 46      | 3                 | 4867.3                 |                | 537929.9            | 39         | 4038 1           | 4733                                                                                                    | 32 2               | 5 45437              | 1         | 537456 2   | 24        | 3972                              | ) 하이퍼링크(                | H)         | 13    |
| 46         | 3                 | 4867.3              | 0,3131           | 0,306        | H 4 F   | 비\즼성7             | /                      | <u> </u>       |                     |            |                  |                                                                                                    | 33 2               | 6 4531 9             | 5         | 538303 5   | 26        | 3967                              | 1 자료 찾기(L               | l          | 14    |
| • • •      | NI/ 10091         | (3 - 타풍 14/         |                  |              | וכוקר : | (B) • 🕨           | 도형(11) - 丶             |                | 1 21 🍌 🕫 🛛          |            | 🧳 - 가 - =        | = ≓ [                                                                                                    | 34 2               | 7 4515               | -         | 538422.7   | 27        | 3973.9                            | 4647.3                  | 5002.4     | 517   |
| 그리기        | 기( <u>B</u> ) - 🗟 | 도형(世) + / /         | • 🗆 🔿 🛅          | i 🔝 🤿 🛟 📓 🛛  | , 그디기   | ш. м <sup>2</sup> |                        |                |                     |            |                  | ····· + "                                                                                                    | 35 2               | 8 4519               | 5         | 539168.5   | 28        | 4009.4                            | 4714.4                  | 5065.8     | 519   |
| 준비         |                   |                     |                  |              | 군비      |                   |                        |                |                     |            |                  |                                                                                                    | 36 2               | 9 4514               | 4         | 539184.5   | 29        | 4009.5                            | 4705.7                  | 5055,9     | 519   |
|            |                   |                     |                  |              |         |                   | -                      |                |                     |            |                  |                                                                                                    |                    |                      | -         |            |           |                                   |                         |            |       |

Im-1.측정 Data 복사 Im-2.측정 Form에 붙여넣기 Im-3.[변환] Button

Im-4. 변환 Data 복사

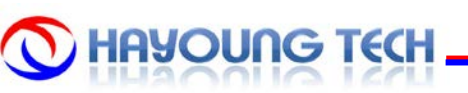

| Mic                                              | rosoft Excel          | - NewGenerator                   |                  | 510151(D)                                   | -                 |                                       | PDF(D)      |         |                    |        |         |                  |                       |         |                  |         | TID               |                   | _                 |          |
|--------------------------------------------------|-----------------------|----------------------------------|------------------|---------------------------------------------|-------------------|---------------------------------------|-------------|---------|--------------------|--------|---------|------------------|-----------------------|---------|------------------|---------|-------------------|-------------------|-------------------|----------|
| :                                                | 일(만) 편집(만             | E) 모기(♥) 삽법(I) 세식                | (U) 도구(I)        | unuer@                                      | 장( <u>맨</u> ) 도움들 | ≝(円) Adobe                            |             |         |                    |        |         |                  |                       |         | A                |         | 223               | E 입먹이입시오          | · · · · -         | . # ×    |
| こしばは、「」は、「」」、「」、「」、「」、「」、「」、「」、「」、「」、「」、「」、「」、「」 |                       |                                  |                  |                                             |                   |                                       |             |         |                    |        |         |                  |                       |         |                  |         |                   |                   |                   |          |
|                                                  |                       | i 🔽 😭 🖓   🗹                      | M = 0 I          | • 📑 🗧 单                                     | 豊가 🔜 🛛            | × 🚽 🕹                                 | ◎ 보안        | 2 🔀 🗹   | 🗢 🖕                |        |         |                  |                       |         |                  |         |                   |                   |                   |          |
| 2                                                | à 🐔 📮                 |                                  |                  |                                             |                   |                                       |             |         |                    |        |         |                  |                       |         |                  |         |                   |                   |                   |          |
|                                                  | E45                   | ▼ 1 5322,05                      |                  |                                             |                   |                                       |             |         |                    |        |         |                  |                       |         |                  |         |                   |                   |                   |          |
|                                                  | A                     | B C                              | D                | E                                           | F                 | G                                     | Н           |         | J                  | K      | L       | М                | N                     | 0       | P                | Q       | R                 | S                 | Т                 | <b></b>  |
| 1                                                | 4999 45               | 5012 75 5021 7                   | 5025 15          | 5029 15                                     | 5041.05           | 5048 75                               | 5063.95     | 5084 45 | 5095 35            | 5112.9 | 5134,55 | 5142.6           | 5164,9                | 5179,4  | 5199,85          | 5209,55 | 5219,9            | 5220,1            | 5230,7            | 5        |
| 2                                                | 5                     |                                  |                  |                                             |                   |                                       |             |         |                    |        | 093,9   | 5114.8           | 5129,55               | 5146.6  | 5162,65          | 5175,05 | 5177,2            | 5180,75           | 5184.3            | 6        |
| 1                                                | Cle                   | ear 좌우 대칭                        |                  | Di                                          | raw DisB          | lay                                   |             | NEXT    | =>                 |        | 12.95   | 5109,25          | 5128,5                | 5108.0  | 5126.35          | 5139,25 | 5141,95           | 5100,75<br>5099,6 | 5131,45           | E        |
| 5                                                | 5                     |                                  |                  |                                             |                   |                                       |             |         |                    |        | 15.75   | 5150.8           | 5148.05               | 5141.85 | 5129.95          | 5116.8  | 5094.1            | 5078.4            | 5063.45           | 5        |
| 6                                                | 5                     |                                  |                  |                                             |                   |                                       |             |         |                    | C100   | 180,7   | 5191.05          | 5187,45               | 5174.6  | 5161,55          | 5134,75 | 5116,45           | 5097,45           | 5081,25           | 5        |
| 7                                                |                       |                                  |                  |                                             |                   |                                       |             |         | 6200-              |        | 226.7   | 5223,3           | 5213,8                | 5203,3  | 5181,15          | 5160,05 | 5141.7            | 5112,65           | 5108,85           | 5        |
| 8                                                | 5                     |                                  | ╺┶╍              | <u>,,,,,,,,,,,,,,,,,,,,,,,,,,,,,,,,,,,,</u> | -                 |                                       |             |         | <b>6000-</b>       |        | 63,15   | 5257,65          | 5244.4                | 5227,95 | 5207.05          | 5188,95 | 5168.9            | 5150,15           | 5134,15           |          |
| 9                                                | 5                     |                                  |                  | ,,,,,,,,,,,,,,,,,,,,,,,,,,,,,,,,,,,,,,      |                   | ~~ ~~ ·                               |             |         | 5800-              |        | 292,3   | 5291,1           | 5288,6                | 5266,95 | 5244,2           | 5229,45 | 5217,3            | 5204,4            | 5198,45           |          |
| 11                                               |                       |                                  |                  |                                             |                   |                                       |             |         | = 5 000            |        | 329.6   |                  | and the second second |         | A REAL PROPERTY. | 2       | 5304 1            | 5294.4            | 5296.45           | 5        |
| 12                                               | 5                     |                                  |                  |                                             |                   |                                       |             |         | - 5600-            |        | 331.7   | 9                |                       |         |                  | 5       | 5313,35           | 5318              | 5316,7            | 6        |
| 13                                               | 5                     |                                  |                  |                                             |                   |                                       |             |         | 5400-              |        | 13,15   |                  |                       |         |                  | 5       | 5353              | 5336,55           | 5334,85           |          |
| 14                                               | 5                     |                                  |                  |                                             |                   |                                       | Ž           |         | 5200-              |        | 89,95   |                  |                       |         |                  | 6       | 5358,25           | 5347.5            | 5338,45           |          |
| 15                                               |                       | 3                                |                  |                                             |                   |                                       |             |         | <b>5000</b>        |        | 255,6   | -                |                       |         |                  | 5       | 5371,15<br>E270.6 | 5364,8            | 5351,1<br>E2E7.4  |          |
| 17                                               | <u> </u>              | 8                                |                  |                                             |                   |                                       |             |         |                    |        | 394.4   | 10000            |                       |         |                  | 5       | 5385.3            | 5383.8            | 5380.65           | 5        |
| 18                                               |                       | 7                                |                  |                                             |                   |                                       |             |         | 4800-              |        | 104,5   | 100.83           |                       |         |                  | 5       | 5403              | 5393,35           | 5387,4            | 5        |
| 19                                               |                       |                                  |                  |                                             |                   |                                       | ,           |         | 4600-              |        | 107,9   |                  |                       |         |                  | 5       | 5402,2            | 5394,4            | 5391,2            |          |
| 20                                               |                       | /                                |                  |                                             |                   |                                       | N.          |         | 4400-              |        | 117.5   |                  |                       |         |                  | 5       | 5412.65           | 5406.7            | 5391,95           | 5        |
| 21                                               |                       | 2                                |                  |                                             |                   |                                       | 1           |         | = 1100             |        | 100.7   |                  |                       |         |                  | 5       | 5423,3<br>E420.7  | 5409,8<br>E405.6  | 5416.3<br>E411.0E | 6        |
| 23                                               |                       | <b>1</b>                         |                  |                                             |                   |                                       | -           |         | 4200-              |        | 176.9   |                  |                       |         |                  | 5       | 5430.7            | 5431.05           | 5411.05           | F        |
| 24                                               |                       | 27** 17*****                     |                  |                                             |                   |                                       |             |         | 4000-              |        | 97,85   |                  |                       |         |                  | 5       | 5458,25           | 5446,95           | 5438,65           | 5        |
| 25                                               | 5                     |                                  |                  |                                             |                   | , A                                   |             |         | 3800-              |        | 514,7   |                  |                       |         |                  | 5       | 5487,2            | 5466,75           | 5453.7            |          |
| 26                                               |                       |                                  | 2                |                                             |                   |                                       |             |         | - 2000             |        | 09.85   |                  |                       |         |                  | 8       | 5495.25           | 5478.55           | 5452,15           | <u> </u> |
| 27                                               |                       |                                  |                  |                                             |                   | , , , , , , , , , , , , , , , , , , , |             |         | - 3600-            |        | J3,85   |                  |                       |         |                  | с<br>л  | 5493,2<br>5470    | 5472,25           | 5461,45<br>E/E0 7 | 5        |
| 29                                               | 5                     |                                  | ÷.               |                                             |                   | ,                                     |             |         | 3400-              |        | 12 35   |                  |                       |         |                  | 2       | 5472 45           | 5464.2            | 5443.35           | - T      |
| 30                                               |                       |                                  | , P              |                                             |                   | S. A. S. A.                           |             |         | 3200-              |        | 08,55   |                  |                       |         |                  | 5       | 5470,75           | 5457.05           | 5444.8            | 5        |
| 31                                               |                       |                                  |                  |                                             |                   |                                       |             |         |                    |        | 11.65   | 9                |                       |         |                  | 5       | 5476.6            | 5457.3            | 5446.95           |          |
| 32                                               | -                     |                                  |                  |                                             |                   |                                       |             |         |                    |        | 507.5   |                  |                       |         |                  | 5       | 5475.15           | 5463,75           | 5452,4            |          |
| 34                                               | 0                     |                                  | 19               |                                             |                   |                                       |             |         | 2800-              |        | 16,05   |                  |                       |         |                  | 5       | 5470.55           | 5469,45           | 5452,6<br>5458,7  | -        |
| 35                                               |                       |                                  |                  | × 8                                         | ,                 |                                       | ₩₽₽<br>Jaar |         |                    |        | 21.55   | ·                | 100                   |         |                  | 5       | 5463.75           | 5459.35           | 5445.8            |          |
| 36                                               | 5                     |                                  |                  |                                             |                   |                                       |             |         |                    |        | 508,1   |                  | COLUMN AND            | 1.00    |                  | 5       | 5461.65           | 5450.5            | 5443.95           |          |
| 37                                               |                       |                                  |                  |                                             |                   |                                       |             |         |                    |        | 197,8   | 5480,55          | 5487                  | 5480,25 | 5468,2           | 5400,95 | 5460,4            | 5446,25           | 5441.6            | 5        |
| 38                                               | ь                     |                                  |                  |                                             |                   |                                       |             |         |                    |        | 488,6   | 5480.05          | 5473,85               | 5458,9  | 5451.1           | 5445,55 | 5447.4            | 5440,95           | 5420,45           | 6        |
| 40                                               |                       |                                  |                  |                                             |                   |                                       |             |         |                    |        | 141.6   | 5452,6<br>5445.4 | 5440,05               | 5438,25 | 5431,65          | 5424,95 | 5403.85           | 5397 1            | 5386 75           |          |
| 41                                               |                       |                                  |                  |                                             |                   |                                       |             |         |                    |        | 84,65   | 5429             | 5434,65               | 5415,45 | 5407.2           | 5400.9  | 5392,45           | 5381.5            | 5367,55           | 5        |
| 42                                               | 5                     |                                  |                  |                                             |                   |                                       |             |         |                    |        | 110,1   | 5404,8           | 5397,45               | 5395,1  | 5387,75          | 5385,9  | 5367,5            | 5354,4            | 5343,1            | 5        |
| 43                                               | 5200,00               | 5230,45 5510,2                   | 5555,5           | 5545,0                                      | 5505,7            | 5565,15                               | 5550,05     | 5401,4  | 5404,7             | 5401.5 | 5594,95 | 5383,75          | 5391.4                | 5383,8  | 5369,45          | 5369,45 | 5363.5            | 5340,15           | 5336,35           | 5        |
| 44                                               | 5245,25               | 5277,3 5297,95<br>5263,4 5292,95 | 5321.8<br>5303.4 | 5334.5<br>5332.0E                           | 5341.6            | 5362.65                               | 5373.5      | 5390.25 | 5396,75<br>5300,45 | 5395.8 | 5377,85 | 5384             | 5376,8                | 5367,35 | 5364,55          | 5352,1  | 5343.9<br>5330 FF | 5333,4<br>5301 F5 | 5317,15           | 5        |
| 45                                               | 5204.65               | 5263,4 5283,6                    | 5284 45          | 5294.8                                      | 5308.85           | 5326.3                                | 5343.35     | 5361.8  | 5363.25            | 5366.8 | 5359.7  | 5344.05          | 5339.4                | 5330.2  | 5327 Ø5          | 5316.2  | 5308.8            | 5307              | 5292.7            |          |
| I4 4 >                                           | N\초기설계                | /PatternCtrl / XPitch / YPitc    | h) ImageDat      | a (Optima (C                                | ptimaData / (     | OptTemp/Da                            | ata차이/      | 0001,0  | 5000,25            | 0000.0 | 0000,1  | •                |                       | 0000,2  | 5021,45          | 0010.2  | 0000.0            | 0001              | VEVE, 1           | ЪĒ       |
| 1 2217                                           | ( <u>R</u> ) - 📐   도! | 형(U) - 🔪 🔽 🔿 🔛 [                 | 🛯 🔌 🗇 💈          | 🛛 🖉 - 🛃                                     | / - 가 - =         | ≡ <u>द</u> ∎ (                        |             |         |                    |        |         |                  |                       |         |                  |         |                   |                   |                   |          |
|                                                  |                       |                                  |                  |                                             |                   |                                       |             |         |                    |        |         |                  |                       |         |                  |         |                   |                   |                   | _        |

## Im-5. 변환 Data 붙여넣기

- 5-1. [Draw DisPlay] Button 5-2. [좌우대칭] Button 5-3.[NEXT =>] Button

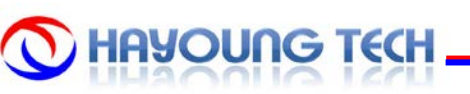

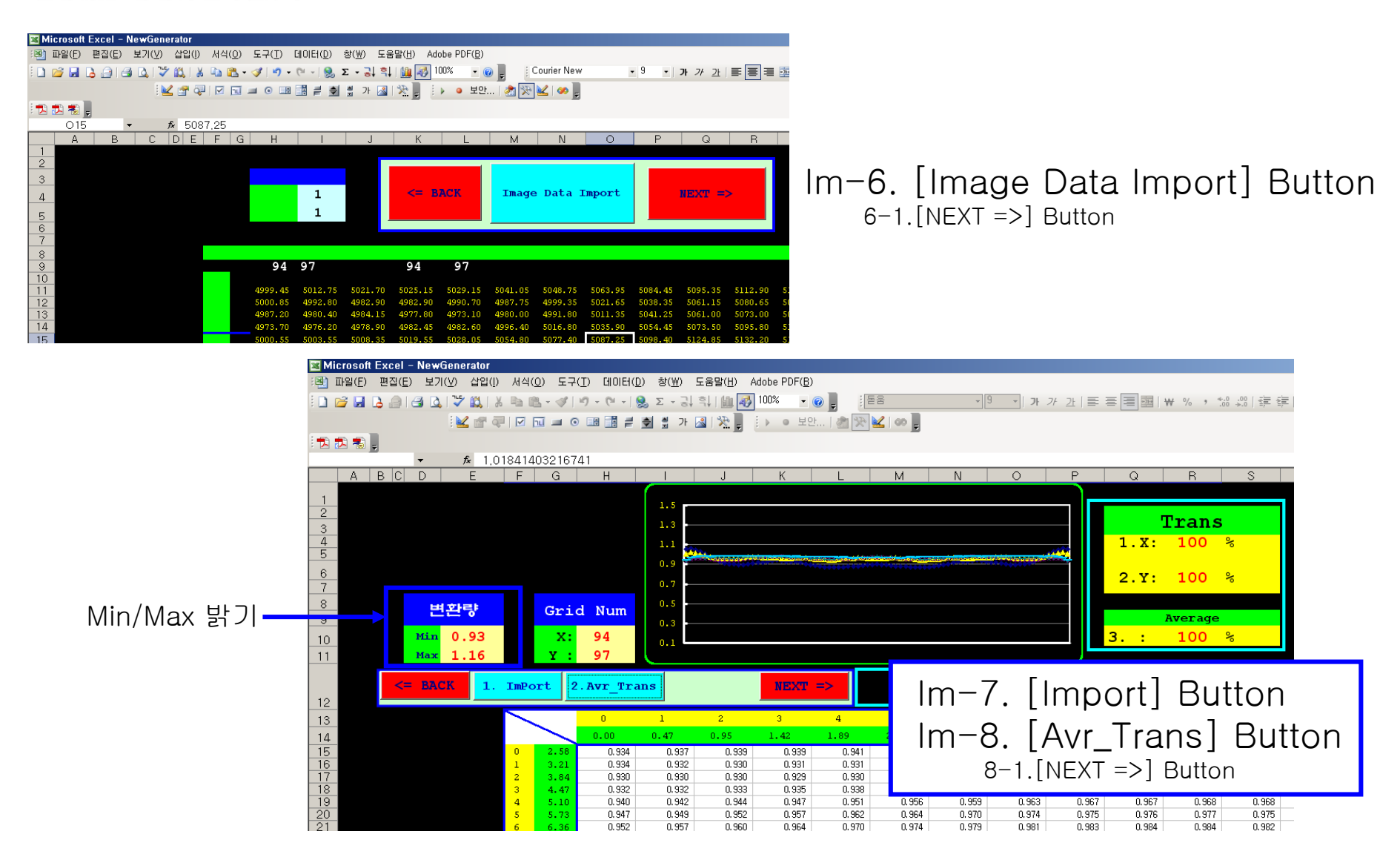

## **O HAYOUNG TECH**

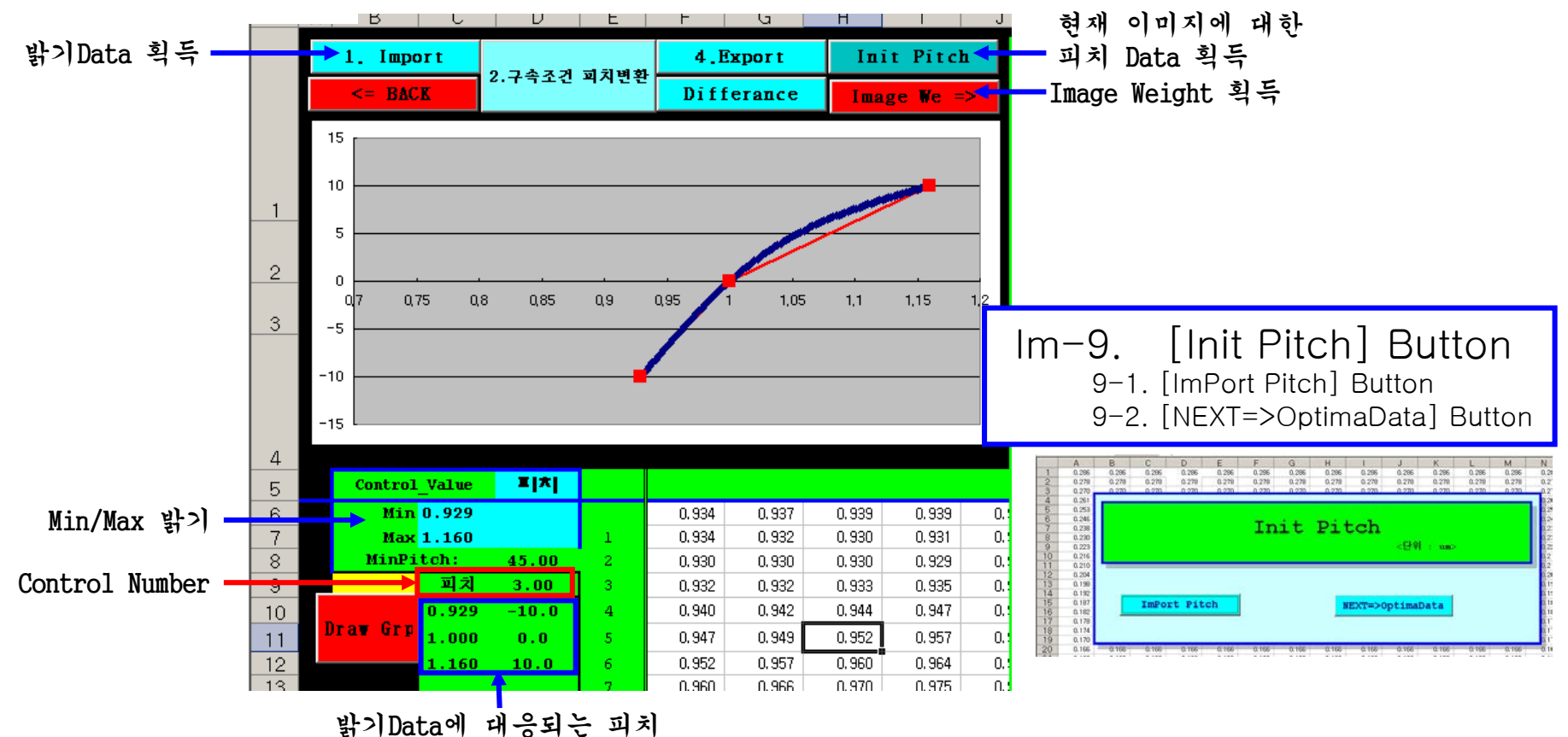

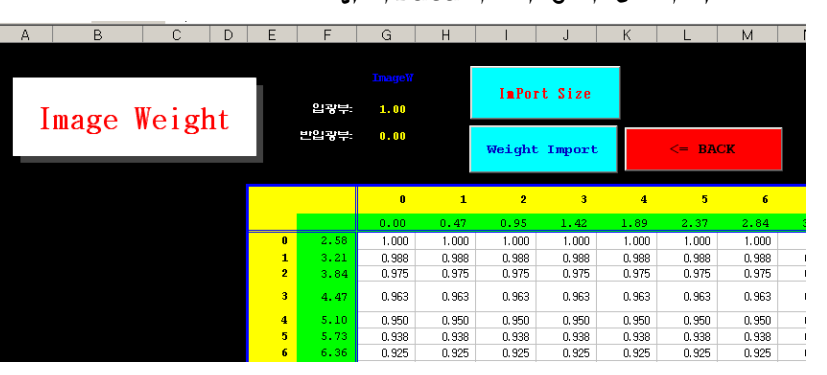

Im-10. [Image We] Button 10-1.[ImPort Size] Button 10-2.입광부 반입광부 cell 변경 10-3.[Weight Import] Button 10-4.[<=NEXT] Button

## 

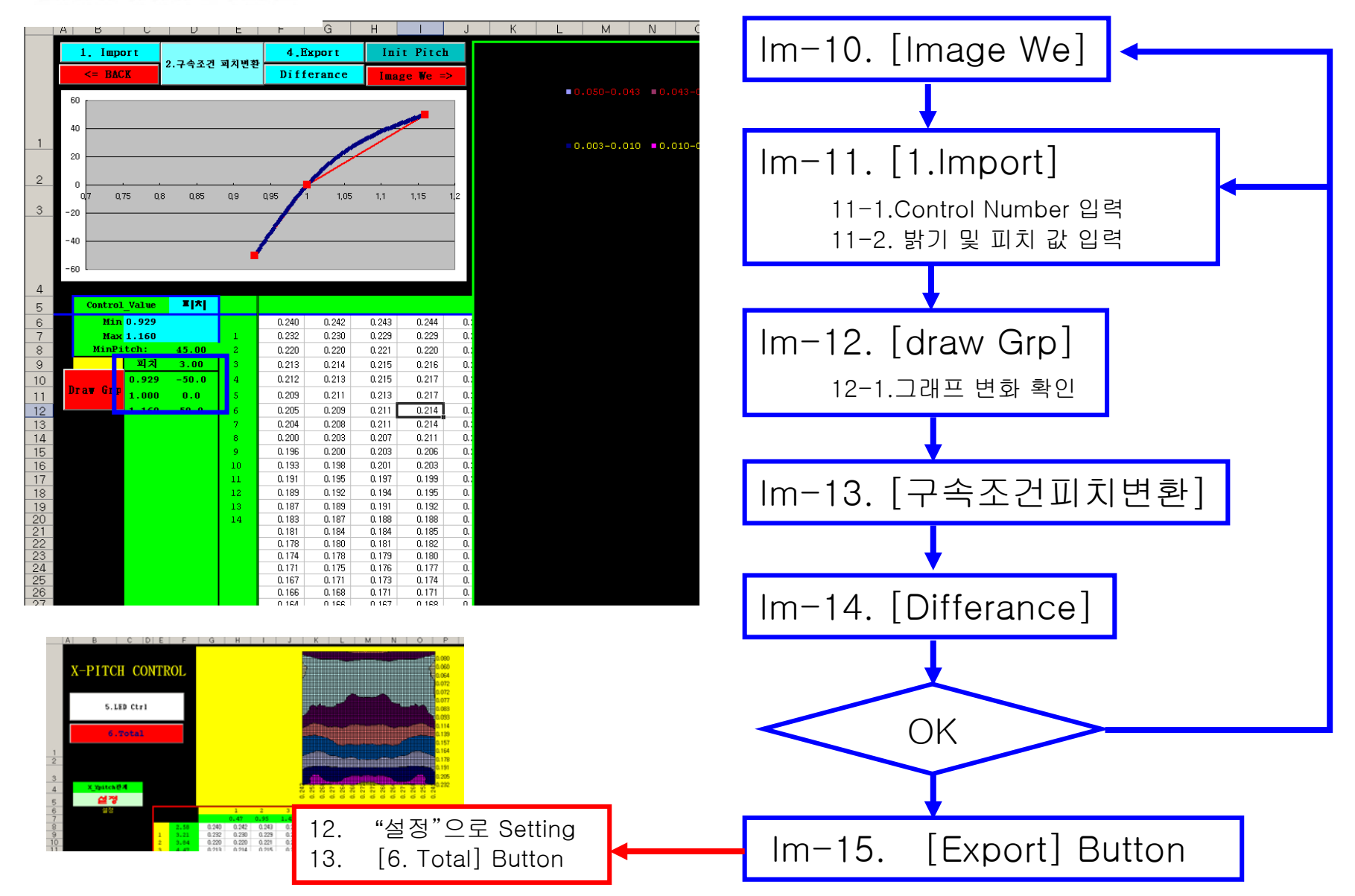

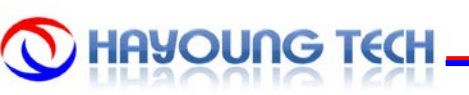

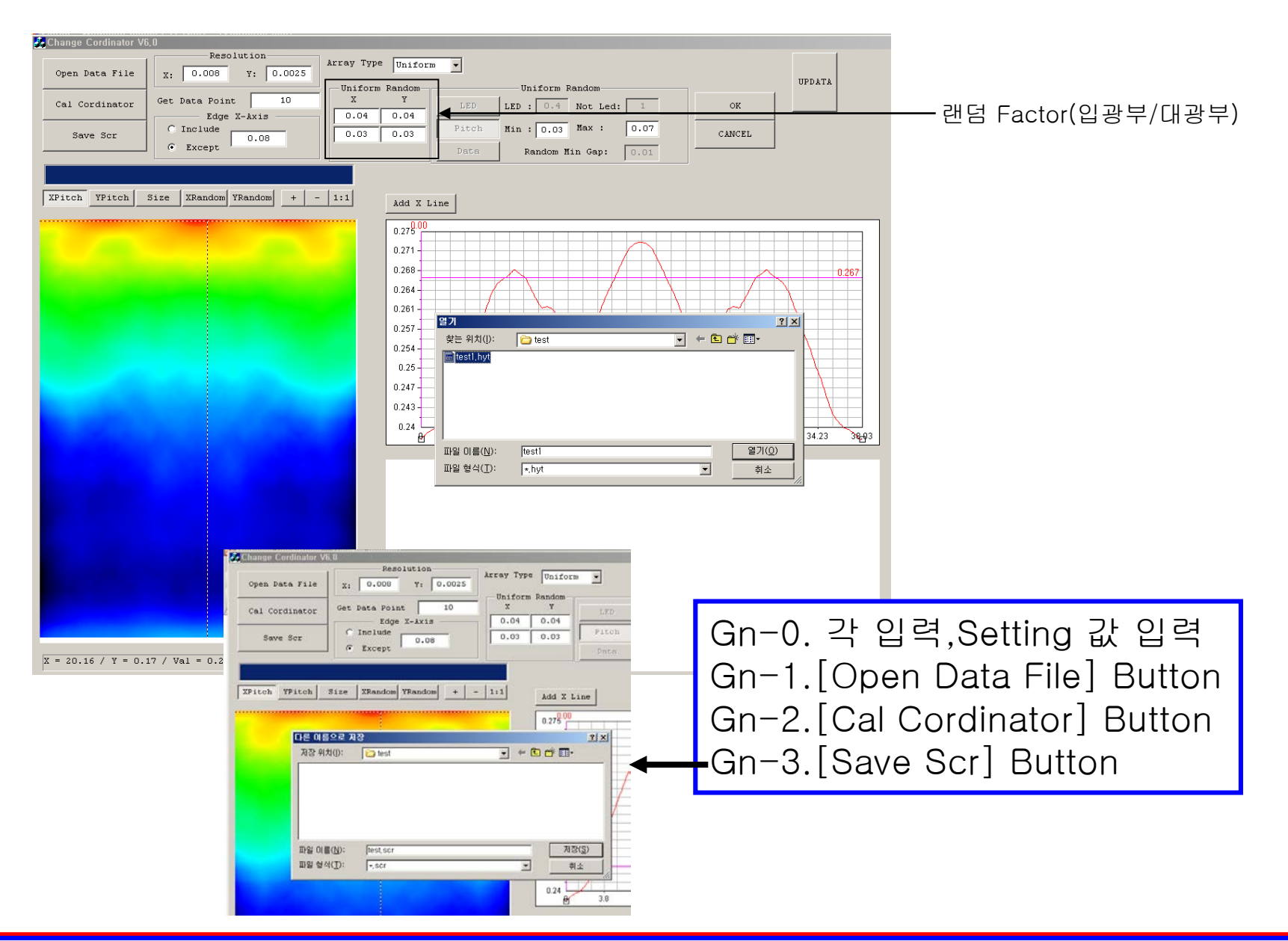

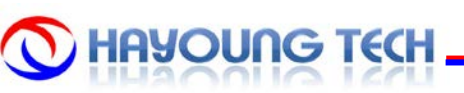

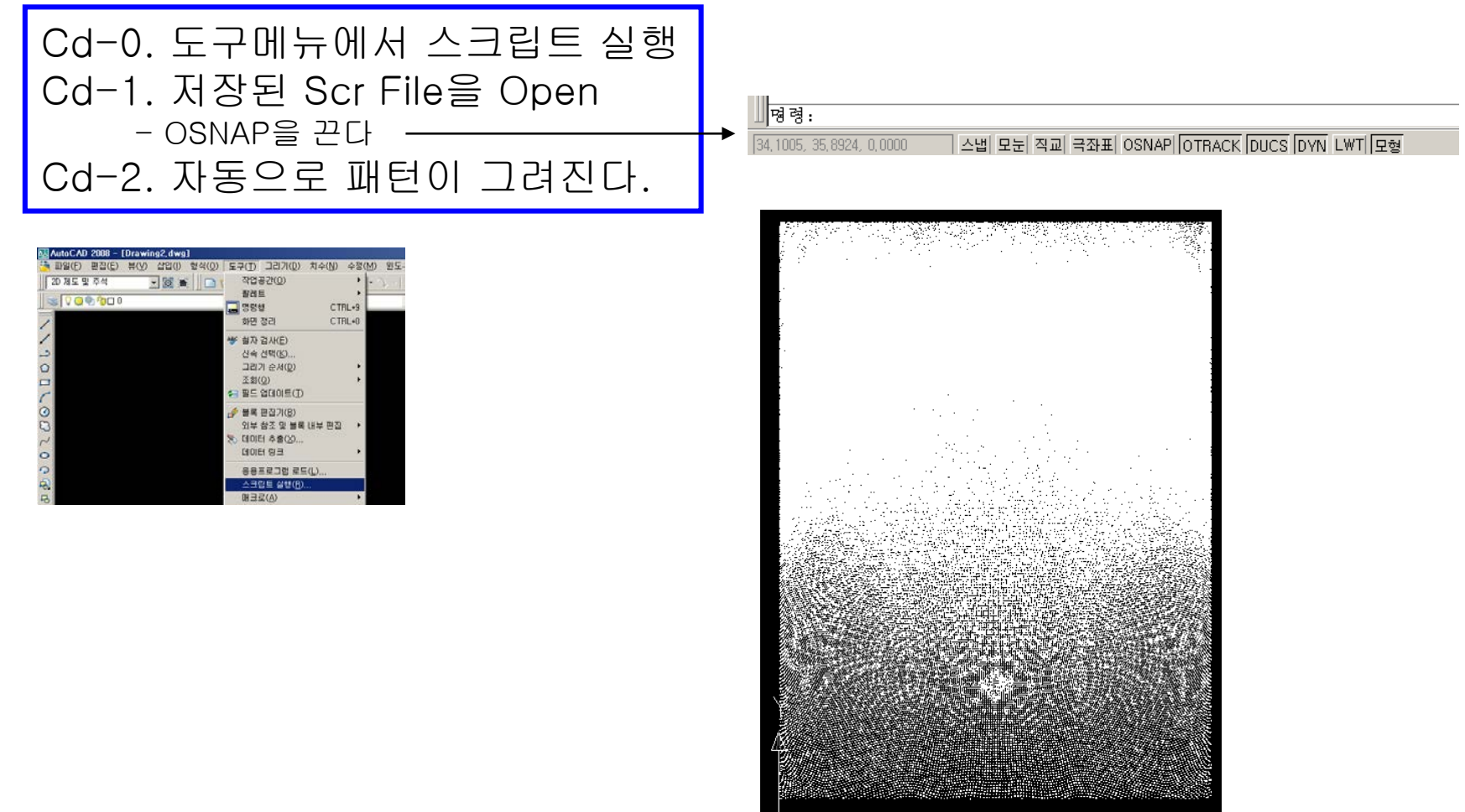

rh\_\_\_⊨